## SECTION DEF В DEFOGGER o

А

D

Е

## CONTENTS

| PRECAUTION3                                                                                                    |
|----------------------------------------------------------------------------------------------------|
| <b>PRECAUTIONS</b> 3         Precaution for Supplemental Restraint System       (SRS) "AIR BAG" and "SEAT BELT PRE-TEN-SIONER"         SIONER"       3         Handling for Adhesive and Primer       3         Precaution for Work       3 |
| PREPARATION5                                                                                                    |
| PREPARATION                                                                                                    |
| SYSTEM DESCRIPTION6                                                                                                    |
| COMPONENT PARTS                                                                                                    |
| SYSTEM       8         System Diagram       8         System Description       8                                                                                                    |
| DIAGNOSIS SYSTEM (BCM)9                                                                                                    |
| COMMON ITEM                                                                                                    |
| REAR DEFOGGER                                                                                                    |
| DIAGNOSIS SYSTEM (IPDM E/R)11<br>Diagnosis Description                                                                                                    |
| ECU DIAGNOSIS INFORMATION15                                                                                                    |
| BCM, IPDM E/R15<br>List of ECU Reference15                                                                                                    |

| WIRING DIAGRAM16                                                                         | F |
|------------------------------------------------------------------------------------------|---|
| DEFOGGER                                                                                 | G |
| BASIC INSPECTION25                                                                       |   |
| DIAGNOSIS AND REPAIR WORKFLOW25<br>Work Flow25                                           | Н |
| DTC/CIRCUIT DIAGNOSIS28                                                                  | 1 |
| REAR WINDOW DEFOGGER SWITCH                                                              | J |
| REAR WINDOW DEFOGGER RELAY30Description30Component Function Check30Diagnosis Procedure30 | K |
| REAR WINDOW DEFOGGER POWER SUP-PLY AND GROUND CIRCUIT                                    | M |
| DOOR MIRROR DEFOGGER LH                                                                  | 0 |
| DOOR MIRROR DEFOGGER RH35Description35Component Function Check35Diagnosis Procedure35    | Ρ |
| SYMPTOM DIAGNOSIS37                                                                      |   |
| DEFOGGER SYSTEM SYMPTOMS                                                                 |   |

| REAR WINDOW DEFOGGER AND DOOR<br>MIRROR DEFOGGER DO NOT OPERATE<br>Diagnosis Procedure                       | <b>. 38</b><br>. 38 |
|----------------------------------------------------------------------------------------------------|---------------------|
| REAR WINDOW DEFOGGER DOES NOT<br>OPERATE BUT BOTH OF DOOR MIRROR<br>DEFOGGER OPERATE.<br>Diagnosis Procedure | <b>. 39</b><br>. 39 |
| BOTH DOORS MIRROR DEFOGGER DON'T<br>OPERATE BUT REAR WINDOW DEFOG-<br>GER OPERATES<br>Diagnosis Procedure    | <b>. 40</b><br>. 40 |
| DRIVER SIDE DOOR MIRROR DEFOGGER<br>DOES NOT OPERATE                                                         | . 41                |

Diagnosis Procedure ......41

| PASSENGER SIDE DOOR MIRROR DEFOG-<br>GER DOES NOT OPERATE             | 42 |
|-----------------------------------------------------------------------|----|
| Diagnosis Procedure                                                   | 42 |
| REAR WINDOW DEFOGGER SWITCH DOES<br>NOT LIGHT, BUT REAR WINDOW DEFOG- |    |
| GER OPERATES                                                          | 43 |
| Diagnosis Procedure                                                   | 43 |
| REMOVAL AND INSTALLATION                                              | 44 |
| FILAMENT                                                              | 44 |
| Inspection and Repair                                                 | 44 |

#### < PRECAUTION > PRECAUTION

#### PRECAUTIONS Precaution for Supplemental Restraint System (SRS) "AIR BAG" and "SEAT BELT В **PRF-TENSIONER**" INFOID:000000012519832 The Supplemental Restraint System such as "AIR BAG" and "SEAT BELT PRE-TENSIONER", used along with a front seat belt, helps to reduce the risk or severity of injury to the driver and front passenger for certain types of collision. This system includes seat belt switch inputs and dual stage front air bag modules. The SRS system uses the seat belt switches to determine the front air bag deployment, and may only deploy one front air bag, depending on the severity of a collision and whether the front occupants are belted or unbelted. D Information necessary to service the system safely is included in the SR and SB section of this Service Manual. WARNING: Ε To avoid rendering the SRS inoperative, which could increase the risk of personal injury or death in the event of a collision which would result in air bag inflation, all maintenance must be performed by an authorized NISSAN/INFINITI dealer. Improper maintenance, including incorrect removal and installation of the SRS, can lead to personal injury caused by unintentional activation of the system. For removal of Spiral Cable and Air Bag Module, see the SR section. Do not use electrical test equipment on any circuit related to the SRS unless instructed to in this Service Manual. SRS wiring harnesses can be identified by yellow and/or orange harnesses or harness connectors. Н PRECAUTIONS WHEN USING POWER TOOLS (AIR OR ELECTRIC) AND HAMMERS WARNING: When working near the Airbag Diagnosis Sensor Unit or other Airbag System sensors with the Ignition ON or engine running, DO NOT use air or electric power tools or strike near the sensor(s) with a hammer. Heavy vibration could activate the sensor(s) and deploy the air bag(s), possibly causing serious iniury. When using air or electric power tools or hammers, always switch the Ignition OFF, disconnect the battery and wait at least three minutes before performing any service. Handling for Adhesive and Primer INFOID:000000012519833 Κ Do not use an adhesive which is past its usable date. Shelf life of this product is limited to six months after the date of manufacture. Carefully adhere to the expiration or manufacture date printed on the box. Keep primers and adhesive in a cool, dry place. Ideally, they should be stored in a refrigerator. DEF Open the seal of the primer and adhesive just before application. Discard the remainder. Before application, be sure to shake the primer container to stir the contents. If any floating material is found, do not use it. If any primer or adhesive contacts the skin, wipe it off with gasoline or equivalent and wash the skin with Μ soap

When using primer and adhesive, always observe the precautions in the instruction manual.

#### Precaution for Work

- · When removing or disassembling each component, be careful not to damage or deform it. If a component may be subject to interference, be sure to protect it with a shop cloth.
- When removing (disengaging) components with a screwdriver or similar tool, be sure to wrap the component with a shop cloth or vinyl tape to protect it.
- Protect the removed parts with a shop cloth and prevent them from being dropped.
- · Replace a deformed or damaged clip.
- If a part is specified as a non-reusable part, always replace it with a new one.
- Be sure to tighten bolts and nuts securely to the specified torque.
- · After installation is complete, be sure to check that each part works properly.
- Follow the steps below to clean components:
- Water soluble dirt:
- Dip a soft cloth into lukewarm water, wring the water out of the cloth and wipe the dirty area.
- Then rub with a soft, dry cloth.

#### DEF-3

INEOID:000000012519834

А

- Ν

Ρ

#### PRECAUTIONS

#### < PRECAUTION >

#### - Oily dirt:

• Dip a soft cloth into lukewarm water with mild detergent (concentration: within 2 to 3%) and wipe the dirty area.

- Then dip a cloth into fresh water, wring the water out of the cloth and wipe the detergent off.
- Then rub with a soft, dry cloth.
- Do not use organic solvent such as thinner, benzene, alcohol or gasoline.
- For genuine leather seats, use a genuine leather seat cleaner.

#### PREPARATION

#### PREPARATION PREPARATION

< PREPARATION >

#### Special Service Tool

INFOID:000000012519835

А

| The actual shape of the tools ma<br>Tool number<br>(TechMate No.)<br>Tool name | y differ from those illustrated here. | Description              | C |
|--------------------------------------------------------------------------------|---------------------------------------|--------------------------|---|
|                                                                                |                                       | Removing trim components |   |
| (J-46534)<br>Trim Tool Set                                                     |                                       |                          | D |
|                                                                                |                                       |                          | E |
|                                                                                | AWJIA0483ZZ                           |                          | - |
|                                                                                |                                       |                          |   |

DEF-5

Н

G

K

J

DEF

Μ

Ν

Ο

Ρ

2016 NV NAM

#### < SYSTEM DESCRIPTION >

#### SYSTEM DESCRIPTION **COMPONENT PARTS**

#### **Component Parts Location**

INFOID:000000012519836

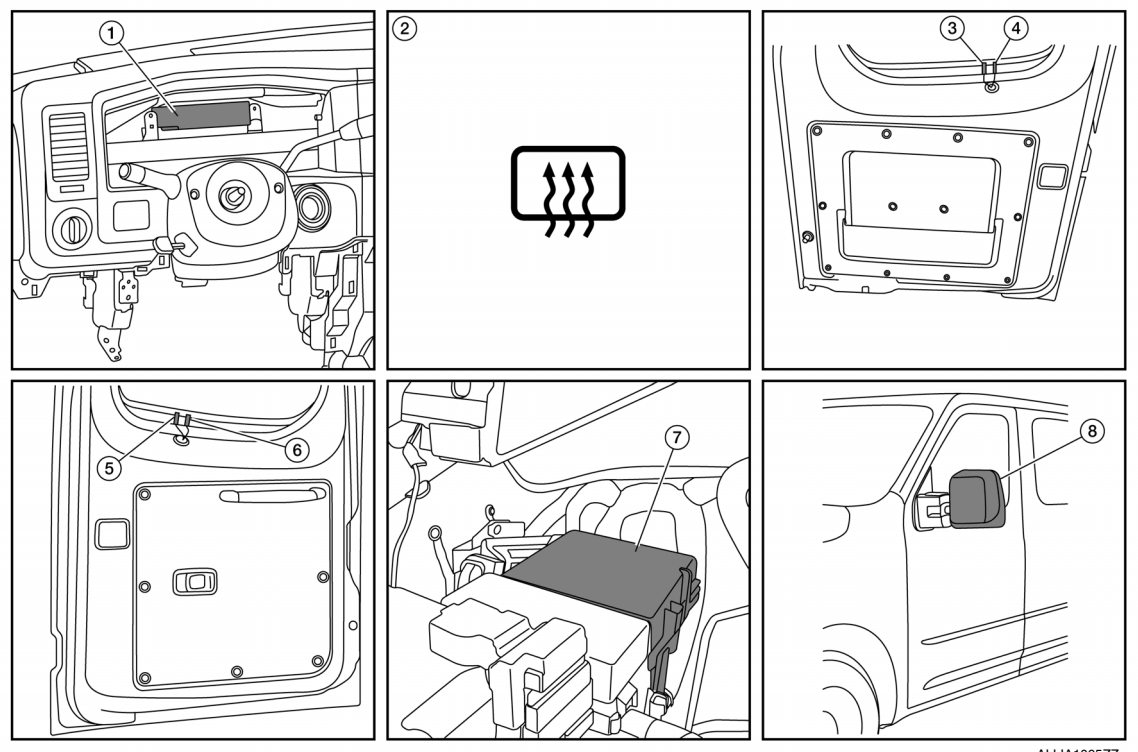

- BCM (view with steering wheel and 1. combination meter removed)
- 4. Rear window defogger ground connec- 5. tor, LH
- 7. IPDM E/R (rear window defogger relay, 8. heated mirror relay if equipped)

#### **Component Description**

Rear window defogger switch

2.

- Rear window defogger power connector, RH
- Door Mirror LH (RH similar)

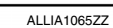

- 3. Rear window defogger power connector, LH
- Rear window defogger ground con-6. nector, RH

INFOID:000000012519837

| BCM                         | <ul> <li>Transmits rear window defogger switch operation to IPDM E/R via CAN communication.</li> <li>Performs the timer control of rear window defoggers.</li> </ul>                                                                |
|-----------------------------|----------------------------------------------------------------------------------------------------|
| IPDM E/R                    | Controls rear window defogger relay and heated mirror relay* when rear window de-<br>fogger switch signal is received via CAN communication, and then operates rear<br>window defoggers and door mirror defoggers*.                 |
| Rear window defogger switch | <ul> <li>The rear window defoggers are operated by pressing the rear window defogger switch ON.</li> <li>The indicator lamp in the rear window defogger switch illuminates when the rear window defoggers are operating.</li> </ul> |
| Rear window defogger relay* | Operates the rear window defoggers with the control signal from IPDM E/R.                                                                                                    |
| Rear window defoggers*      | The heating elements heat up when powered by the rear window defogger relay to defog the rear windows or prevent the rear windows from fogging up.                                                                                  |

#### **COMPONENT PARTS**

#### < SYSTEM DESCRIPTION >

| Heated mirror relay*  | Operates the door mirror defogger with the control signal from IPDM E/R. Controlled simultaneously with the rear window defogger relay.     |
|-----------------------|----------------------------------------------------------------------------------------------------|
| Door mirror defogger* | The heating elements heat up when powered by the heated mirror relay to defog the door mirrors or prevent the door mirrors from fogging up. |

\*:if equipped

Μ

Ν

0

Ρ

А

В

С

D

Ε

F

G

Н

J

Κ

#### < SYSTEM DESCRIPTION >

#### SYSTEM

System Diagram

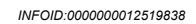

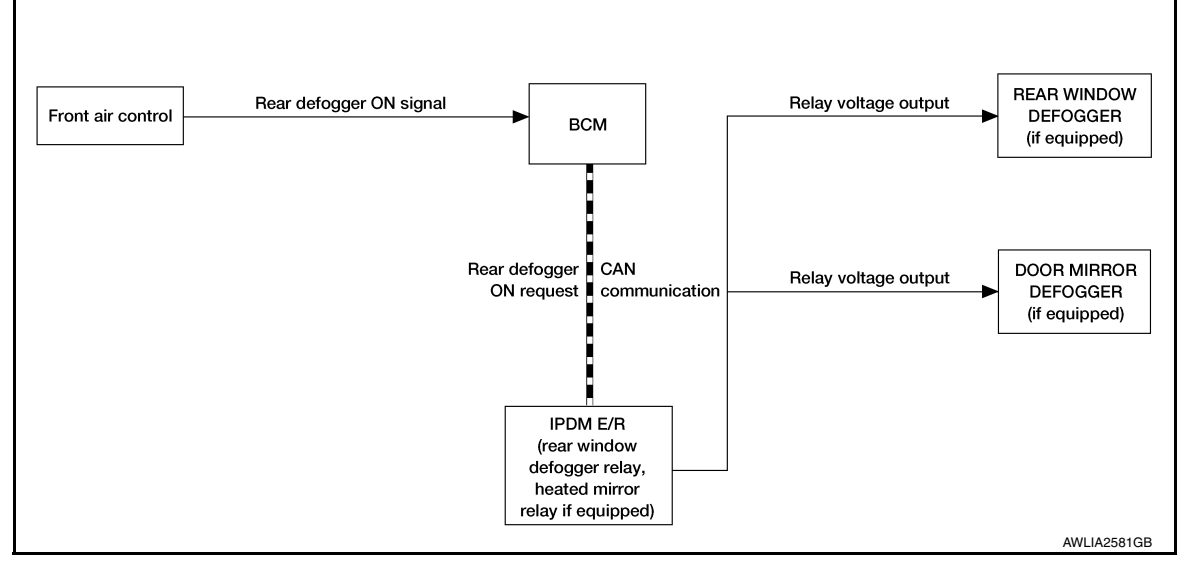

#### System Description

INFOID:000000012519839

#### Operation Description

- When rear window defogger switch is turned ON while ignition switch is ON, the front air control transmits rear window defogger switch signal to BCM.
- BCM transmits rear window defogger control signal to IPDM E/R via CAN communication.
- IPDM E/R energizes rear window defogger relay and heated mirror relay (if equipped) when rear window defogger switch signal is received.
- Rear window defoggers and door mirror defoggers (if equipped) are supplied with power and operate when rear window defogger relay and heated mirror relay (if equipped) turn ON.
- Rear window defogger ON is displayed when rear window defogger button is pressed.

#### Timer function

- The BCM commands the IPDM E/R to energize the rear window defogger relay and heated mirror relay (if equipped) for approximately 15 minutes when rear window defogger switch is turned ON while ignition switch is ON.
- The 15 minute timer is canceled after pressing rear window defogger switch again during timer operation, otherwise the BCM commands the IPDM E/R to turn the rear window defogger relay and heated mirror relay (if equipped) OFF upon timer expiration. Turning the ignition OFF also cancels the rear window defogger and door mirror defogger (if equipped) operation.

# < SYSTEM DESCRIPTION > DIAGNOSIS SYSTEM (BCM) COMMON ITEM

#### COMMON ITEM : CONSULT Function (BCM - COMMON ITEM)

INFOID:000000012742355

А

В

С

G

#### APPLICATION ITEM

CONSULT performs the following functions via CAN communication with BCM.

| Direct Diagnostic Mode | Description                                                                                                    |   |
|------------------------|----------------------------------------------------------------------------------------------------|---|
| Ecu Identification     | The BCM part number is displayed.                                                                                                    |   |
| Self Diagnostic Result | The BCM self diagnostic results are displayed.                                                                                          |   |
| Data Monitor           | The BCM input/output data is displayed in real time.                                                                                    |   |
| Active Test            | The BCM activates outputs to test components.                                                                                           | E |
| Work support           | The settings for BCM functions can be changed.                                                                                          |   |
| Configuration          | <ul><li>The vehicle specification can be read and saved.</li><li>The vehicle specification can be written when replacing BCM.</li></ul> | F |
| CAN Diag Support Mntr  | The result of transmit/receive diagnosis of CAN communication is displayed.                                                             |   |

#### SYSTEM APPLICATION

BCM can perform the following functions.

|                                      |                  | Direct Diagnostic Mode |                        |              |             |              |               |                       | Ц   |
|--------------------------------------|------------------|------------------------|------------------------|--------------|-------------|--------------|---------------|-----------------------|-----|
| System                               | Sub System       | Ecu Identification     | Self Diagnostic Result | Data Monitor | Active Test | Work support | Configuration | CAN Diag Support Mntr | J   |
| Door lock                            | DOOR LOCK        |                        |                        | ×            | ×           | ×            |               |                       |     |
| Rear window defogger                 | REAR DEFOGGER    |                        |                        | ×            | ×           |              |               |                       | K   |
| Warning chime                        | BUZZER           |                        |                        | ×            | ×           |              |               |                       | -   |
| Interior room lamp timer             | INT LAMP         |                        |                        | ×            | ×           | ×            |               |                       | DEE |
| Remote keyless entry system          | MULTI REMOTE ENT |                        |                        | ×            | ×           | ×            |               |                       |     |
| Exterior lamp                        | HEAD LAMP        |                        |                        | ×            | ×           | ×            |               |                       |     |
| Wiper and washer                     | WIPER            |                        |                        | ×            | ×           | ×            |               |                       | M   |
| Turn signal and hazard warning lamps | FLASHER          |                        |                        | ×            | ×           |              |               |                       | -   |
| Air conditioner                      | AIR CONDITIONER  |                        |                        | ×            |             |              |               |                       | NI  |
| Combination switch                   | COMB SW          |                        |                        | ×            |             |              |               |                       | IN  |
| BCM                                  | BCM              | ×                      | ×                      |              |             | ×            | ×             | ×                     |     |
| Immobilizer                          | IMMU             |                        | ×                      |              | ×           |              |               |                       | 0   |
| Interior room lamp battery saver     | BATTERY SAVER    |                        |                        | ×            |             | ×            |               |                       | -   |
| Vehicle security system              | THEFT ALM        |                        |                        | ×            | ×           | ×            |               |                       |     |
| RAP system                           | RETAINED PWR     |                        |                        | ×            |             | ×            |               |                       | Р   |
| Signal buffer system                 | SIGNAL BUFFER    |                        |                        | ×            | ×           |              |               |                       |     |
| Panic alarm system                   | PANIC ALARM      |                        |                        |              | ×           |              |               |                       |     |

#### REAR DEFOGGER

#### **DIAGNOSIS SYSTEM (BCM)**

#### < SYSTEM DESCRIPTION >

#### REAR DEFOGGER : CONSULT Function (BCM - REAR DEFOGGER)

INFOID:000000012742356

#### DATA MONITOR

| Monitor Item [Unit]  | Description                                          |
|----------------------|------------------------------------------------------|
| IGN ON SW [On/Off]   | Indicates condition of ignition switch ON position.  |
| ACC ON SW [On/Off]   | Indicates condition of ignition switch ACC position. |
| REAR DEF SW [On/Off] | Indicates condition of rear window defogger switch.  |
| RR DEF TIME [On/Off] | Indicates condition of rear defogger switch timer.   |

#### ACTIVE TEST

| Test Item     | Description                                                         |
|---------------|---------------------------------------------------------------------|
| REAR DEFOGGER | This test is able to check rear window defogger operation [Off/On]. |

| < SYSTEM DESCRIPTION >                                                                                                    |   |
|----------------------------------------------------------------------------------------------------|---|
| DIAGNOSIS SYSTEM (IPDM E/R)                                                                                                    | Λ |
| Diagnosis Description                                                                                                    | A |
| AUTO ACTIVE TEST                                                                                                    | В |
| Description<br>In auto active test mode, the IPDM E/R sends a drive signal to the following systems to check their operation.<br>• Oil pressure low warning indicator<br>• Rear window defogger (if equipped)<br>• Front winers | С |
| Tail, license plate, side marker and parking lamps                                                                                                    | D |
| <ul> <li>Front log lamps (if equipped)</li> <li>Headlamps (Hi, Lo)</li> <li>A/C compressor (magnetic clutch)</li> <li>Cooling fan</li> </ul>                                                                                    | E |
| Operation Procedure                                                                                                    |   |
| 1. Close the hood and front door RH, and lift the wiper arms from the windshield (to prevent windshield dam-<br>age due to wiper operation).                                                                                    | F |
| When auto active test is performed with hood opened, sprinkle water on windshield beforehand.<br>2. Turn ignition switch OFF.                                                                                                   | G |
| 3. Turn the ignition switch ON and, within 20 seconds, press the front door switch LH 10 times. Then turn the ignition switch OFF.                                                                                              |   |
| 4. Turn the ignition switch ON within 10 seconds. After that, the horn sounds once and the auto active test starts.                                                                                                    | Н |
| 5. After a series of the following operations is repeated 3 times, auto active test is completed.                                                                                                    |   |
| <b>NOTE:</b><br>When auto active test mode has to be cancelled halfway through test, turn ignition switch OFF.                                                                                                    | I |
| • If auto active test mode cannot be actuated, check door switch system. Refer to <u>DLK-50, "Descrip-</u> <u>tion"</u> .                                                                                                    | J |
| Do not start the engine.                                                                                                    |   |
| Inspection in Auto Active Test Mode                                                                                                    | K |

Inspection in Auto Active Test Mode

When auto active test mode is actuated, the following operation sequence is repeated 3 times.

| Operation sequence | Inspection Location                                                               | Operation                                                | DEF |
|--------------------|-----------------------------------------------------------------------------------|----------------------------------------------------------|-----|
| 1                  | Oil pressure low warning indicator                                                | Blinks continuously during operation of auto active test |     |
| 2                  | Rear window defogger (if equipped)                                                | 10 seconds                                               | Μ   |
| 3                  | Front wipers                                                                      | LO for 5 seconds $\rightarrow$ HI for 5 seconds          |     |
| 4                  | Tail, license plate, side marker, parking lamps and front fog lamps (if equipped) | 10 seconds                                               | Ν   |
| 5                  | Headlamps                                                                         | LO for 10 seconds $\rightarrow$ HI on-off for 5 seconds  |     |
| 6                  | A/C compressor                                                                    | $ON \Leftrightarrow OFF 5 times$                         | 0   |
| 7                  | Cooling fan                                                                       | 10 seconds                                               | 0   |

Ρ

#### DIAGNOSIS SYSTEM (IPDM E/R)

#### < SYSTEM DESCRIPTION >

#### Concept of auto active test

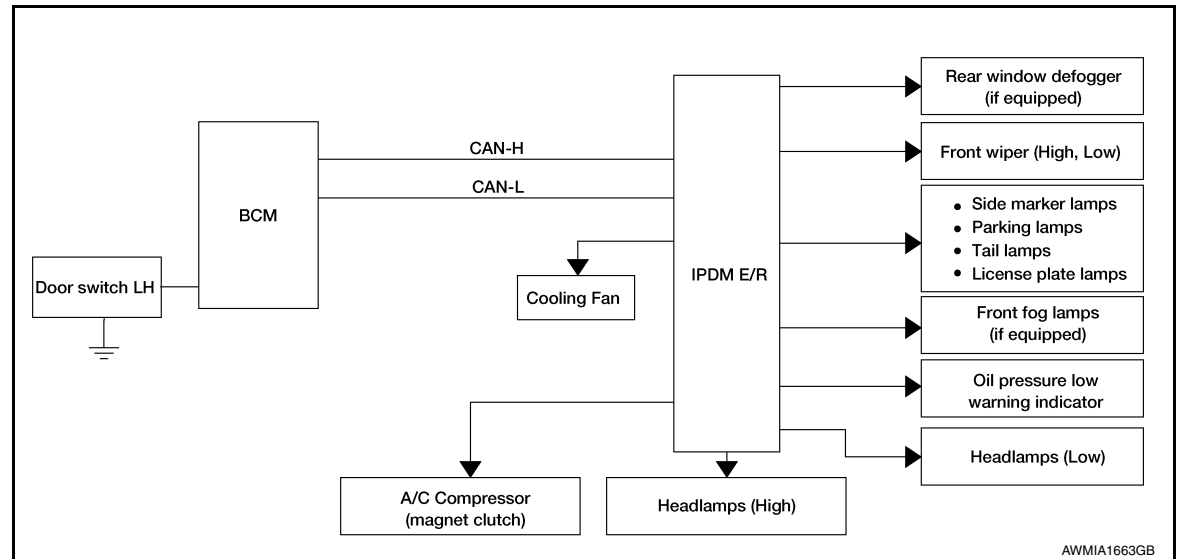

- IPDM E/R starts the auto active test with the door switch signals transmitted by BCM via CAN communication. Therefore, the CAN communication line between IPDM E/R and BCM is considered normal if the auto active test starts successfully.
- The auto active test facilitates troubleshooting if any systems controlled by IPDM E/R cannot be operated.

Diagnosis chart in auto active test mode

| Symptom                                                                                                    | Inspection contents                                                                |     | Possible cause                                                                                                    |  |  |
|----------------------------------------------------------------------------------------------------|------------------------------------------------------------------------------------|-----|----------------------------------------------------------------------------------------------------|--|--|
| Oil pressure low warning indicator does not operate                                                                                                    | Perform auto active test.<br>Does the oil pressure low<br>warning indicator blink? | YES | <ul> <li>IPDM E/R signal input circuit</li> <li>CAN communication signal between ECM and combination meter</li> <li>Oil pressure switch wiring</li> <li>Oil pressure switch</li> </ul>                                                |  |  |
|                                                                                                    |                                                                                    | NO  | CAN communication signal<br>between IPDM E/R, BCM<br>and combination meter                                                                                                    |  |  |
|                                                                                                    |                                                                                    | YES | BCM signal input circuit                                                                                                    |  |  |
| Rear window defogger (if equipped) does not operate                                                                                                    | Perform auto active test.<br>Does the rear window defog-<br>ger operate?           | NO  | <ul> <li>Harness or connector be-<br/>tween front air control</li> <li>CAN communication signal<br/>between BCM and IPDM E/<br/>R</li> <li>Rear window defogger</li> <li>Rear window defogger<br/>ground</li> <li>IPDM E/R</li> </ul> |  |  |
|                                                                                                    |                                                                                    | YES | BCM signal input system                                                                                                    |  |  |
| <ul> <li>Any of the following components do not operate</li> <li>Front wipers</li> <li>Tail lamps</li> <li>License plate lamps</li> <li>Parking lamps</li> <li>Front fog lamps (if equipped)</li> <li>Headlamps (Hi, Lo)</li> <li>Side marker lamps</li> </ul> | Perform auto active test.<br>Does the applicable system<br>operate?                | NO  | <ul> <li>Lamp or front wiper motor<br/>malfunction</li> <li>Lamp or front wiper motor<br/>ground circuit</li> <li>Harness or connector be-<br/>tween IPDM E/R and appli-<br/>cable system</li> <li>IPDM E/R</li> </ul>                |  |  |

#### DIAGNOSIS SYSTEM (IPDM E/R)

#### < SYSTEM DESCRIPTION >

| Symptom                         | Inspection contents                                        | Possible cause |                                                                                                    |
|---------------------------------|------------------------------------------------------------|----------------|----------------------------------------------------------------------------------------------------|
| A/C compressor does not operate | Perform auto active test.                                  | YES            | <ul> <li>BCM signal input circuit</li> <li>CAN communication signal<br/>between BCM and ECM</li> <li>CAN communication signal<br/>between ECM and IPDM E/<br/>R</li> </ul>          |
| A/C compressor does not operate | erate?                                                     | NO             | <ul> <li>Magnetic clutch malfunction</li> <li>Harness or connector be-<br/>tween IPDM E/R and mag-<br/>netic clutch</li> <li>IPDM E/R (integrated relay<br/>malfunction)</li> </ul> |
|                                 |                                                            | YES            | <ul> <li>ECM signal input circuit</li> <li>CAN communication signal<br/>between ECM and IPDM E/<br/>R</li> </ul>                                                                    |
| Cooling fan does not operate    | Perform auto active test.<br>Does the cooling fan operate? | NO             | <ul> <li>Cooling fan motor malfunction</li> <li>Harness or connector between IPDM E/R and cooling fan</li> <li>IPDM E/R (integrated relay malfunction)</li> </ul>                   |

#### CONSULT Function (IPDM E/R)

#### APPLICATION ITEM

CONSULT performs the following functions via CAN communication with IPDM E/R.

| Direct Diagnostic Mode | Description                                                                 | _ |
|------------------------|-----------------------------------------------------------------------------|---|
| Self Diagnostic Result | The IPDM E/R self diagnostic results are displayed.                         | J |
| Data Monitor           | The IPDM E/R input/output data is displayed in real time.                   | _ |
| Active Test            | The IPDM E/R activates outputs to test components.                          |   |
| CAN Diag Support Mntr  | The result of transmit/receive diagnosis of CAN communication is displayed. | K |
|                        |                                                                             |   |

#### SELF DIAGNOSTIC RESULT

Refer to PCS-17, "DTC Index".

#### DATA MONITOR

| Monitor Item [Unit] Main<br>Signals |   | Description                                                                              | M |
|-------------------------------------|---|------------------------------------------------------------------------------------------|---|
| MOTOR FAN REQ [1/2/3/4]             | × | Indicates cooling fan speed signal received from ECM on CAN communication line           | N |
| AC COMP REQ [On/Off]                | × | Indicates A/C compressor request signal received from ECM on CAN commu-<br>nication line |   |
| TAIL&CLR REQ [On/Off]               | × | Indicates position light request signal received from BCM on CAN communica-<br>tion line | 0 |
| HL LO REQ [On/Off]                  | × | Indicates low beam request signal received from BCM on CAN communication line            | P |
| HL HI REQ [On/Off]                  | × | Indicates high beam request signal received from BCM on CAN communication line           |   |
| FR FOG REQ [On/Off]                 | × | Indicates fog lamp request signal received from BCM on CAN communication line            |   |
| FR WIP REQ [Stop/1LOW/Low/Hi]       | × | Indicates front wiper request signal received from BCM on CAN communication line         |   |

INFOID:000000012742358

Н

DEF

#### DIAGNOSIS SYSTEM (IPDM E/R)

#### < SYSTEM DESCRIPTION >

| Monitor Item [Unit]          | Main<br>Signals | Description                                                                                     |
|------------------------------|-----------------|-------------------------------------------------------------------------------------------------|
| WIP AUTO STOP [STOP P/ACT P] | ×               | Indicates condition of front wiper auto stop signal                                             |
| WIP PROT [Off/BLOCK]         | ×               | Indicates condition of front wiper fail-safe operation                                          |
| ST RLY REQ [On/Off]          |                 | Indicates starter request signal received from ECM on CAN communication line                    |
| IGN RLY [On/Off]             | ×               | Indicates condition of ignition relay                                                           |
| RR DEF REQ [On/Off]          | ×               | Indicates rear defogger request signal received from AV control unit on CAN communication line  |
| OIL P SW [Open/Close]        |                 | Indicates condition of oil pressure switch                                                      |
| DTRL REQ [On/Off]            |                 | Indicates daytime running light request signal received from BCM on CAN com-<br>munication line |
| THFT HRN REQ [On/Off]        |                 | Indicates theft warning horn request signal received from BCM on CAN commu-<br>nication line    |
| HORN CHIRP [On/Off]          |                 | Indicates horn reminder signal received from BCM on CAN communication line                      |
| ACTIVE TEST                  |                 |                                                                                                 |

| Test item      | Description                                                              |
|----------------|--------------------------------------------------------------------------|
| REAR DEFOGGER  | This test is able to check rear defogger operation [On/Off].             |
| FRONT WIPER    | This test is able to check wiper motor operation [Hi/Lo/Off].            |
| MOTOR FAN      | This test is able to check cooling fan operation [4/3/2/1].              |
| EXTERNAL LAMPS | This test is able to check external lamp operation [Hi/Lo/TAIL/Fog/Off]. |
| HORN           | This test is able to check horn operation [On].                          |

CAN DIAG SUPPORT MNTR

Refer to LAN-13, "CAN Diagnostic Support Monitor".

#### < ECU DIAGNOSIS INFORMATION >

## ECU DIAGNOSIS INFORMATION BCM, IPDM E/R

#### List of ECU Reference

INFOID:000000012519844 B

А

| ECU      | Reference                               | С   |
|----------|-----------------------------------------|-----|
|          | BCS-28. "Reference Value"               |     |
| BCM      | BCS-39, "Fail-safe"                     |     |
|          | BCS-39. "DTC Inspection Priority Chart" | D   |
|          | BCS-39. "DTC Index"                     |     |
|          | PCS-13, "Physical Values"               | F   |
| IPDM E/R | PCS-16, "Fail Safe"                     | Las |
|          | PCS-17. "DTC Index"                     |     |
|          |                                         |     |

Н

J

G

K

DEF

Μ

Ν

Ο

Ρ

# < WIRING DIAGRAM > WIRING DIAGRAM DEFOGGER

Wiring Diagram

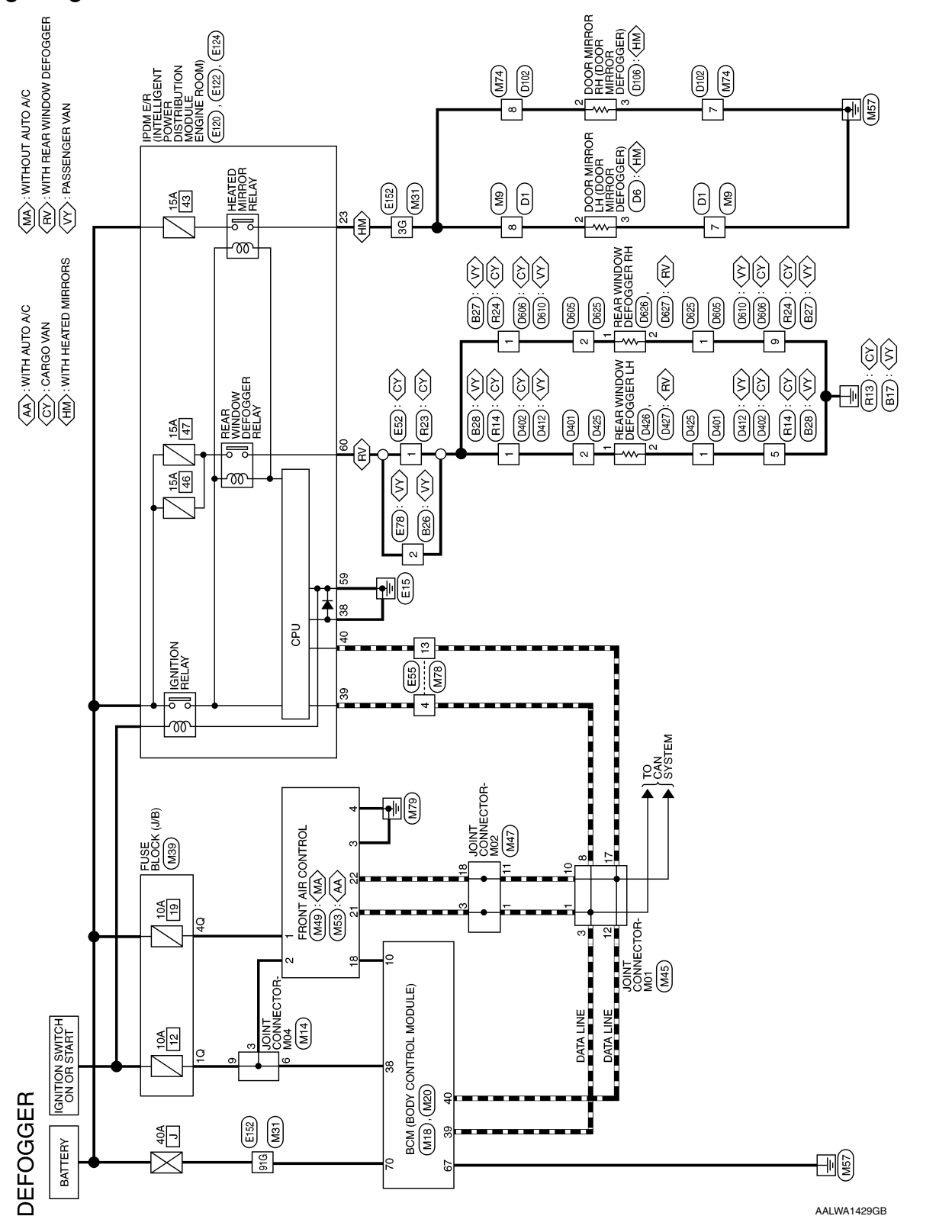

INFOID:000000012519845

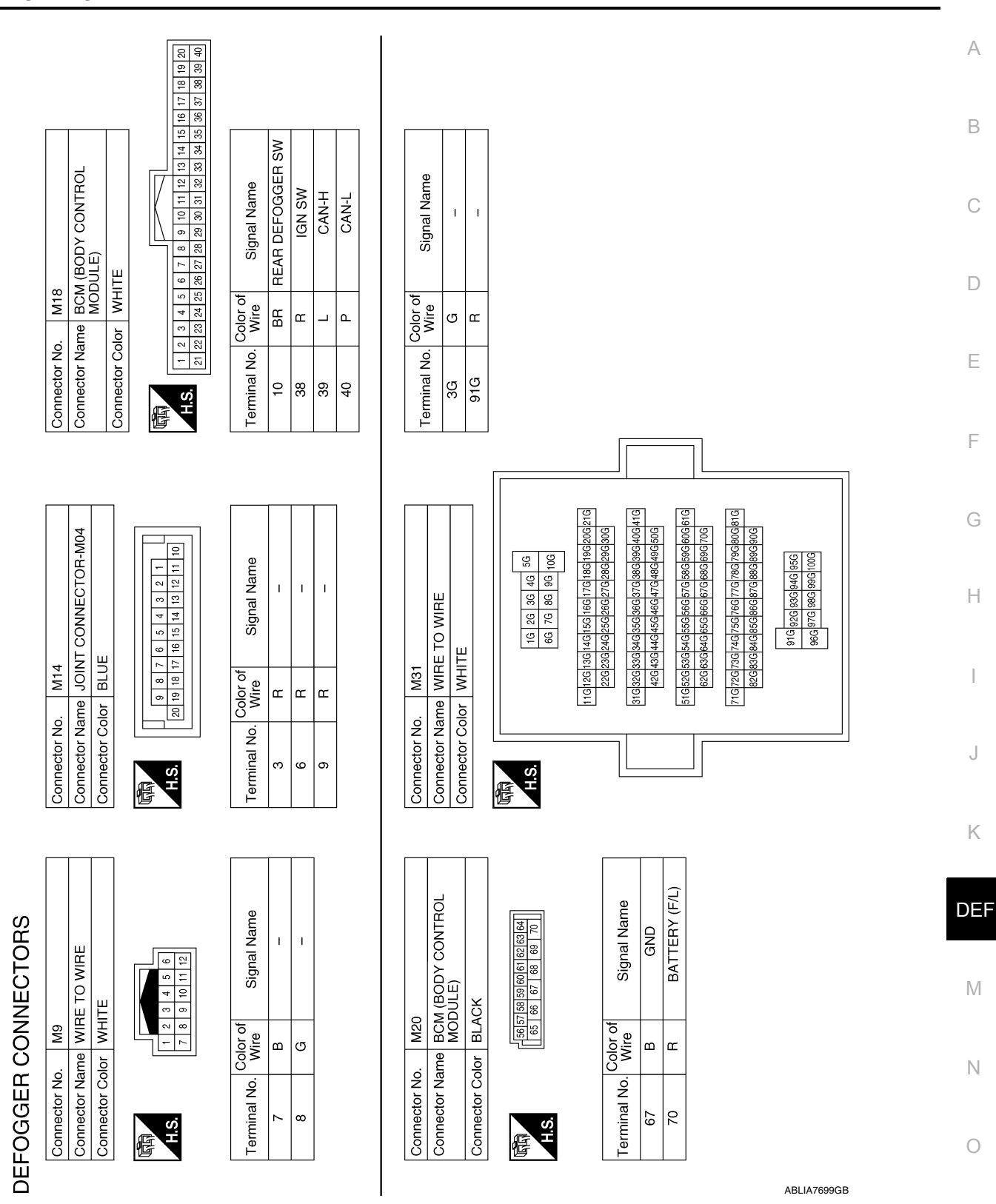

#### DEFOGGER

#### < WIRING DIAGRAM >

Revision: August 2015

Ρ

| Connector No. M47<br>Connector Name JOINT CONNECTOR-M02<br>Connector Color GREEN | H.S.                                     | Terminal No. Color of Signal Name | 1 1 1<br>3<br>4<br>5<br>1<br>1<br>1<br>1<br>1<br>1<br>1<br>1<br>1<br>1<br>1<br>1<br>1<br>1<br>1<br>1<br>1<br>1 |      | Connector No M74  | Connector Name WIRE TO WIRE<br>Connector Color WHITE |                       | H.S.                                                                                                    | Terminal No. Vvire Signal Name | 7 B – | ۵<br>۵ |        |           |           |       |
|----------------------------------------------------------------------------------|------------------------------------------|-----------------------------------|----------------------------------------------------------------------------------------------------|------|-------------------|------------------------------------------------------|-----------------------|----------------------------------------------------------------------------------------------------|--------------------------------|-------|--------|--------|-----------|-----------|-------|
| - CONNECTOR-M01                                                                  | 7 6 5 4 3 2 1<br>17 16 15 14 13 12 11 10 | Signal Name<br>-                  | 1 1 1                                                                                                    | 1 1  |                   | IT AIR CONTROL<br>HAUTO A/C)                         | ш                     | 6         7         8         9         10         11         12           18         19         20         21         22         23         24                                                               | Signal Name                    | BAT   | IGN    | GND    | POWER GND | R. DEF ON | CAN-H |
| Connector No. M45<br>Connector Name JOINT<br>Connector Color BLUE                | 頃<br>H.S.                                | Terminal No. Color of Wire        | ъ с с<br>9 8 3                                                                                                 | 12 P | Connector No. M53 | Connector Name FRON (WITH                            | Connector Color WHITE | H.S.                                                                                                    | Terminal No. Vire              | ~     | 2      | а<br>г | 4<br>B    | 18 BR     | 21 L  |
| A39<br>USE BLOCK (J/B)<br>VHITE                                                  | 30 20 10<br>807706055040                 | of Signal Name                    | 1                                                                                                    |      | 149               | FRONT AIR CONTROL<br>WITHOUT AUTO A/C)               | VHITE                 | 3         4         5         6         7         8         9         10         11         12           5         16         17         18         19         20         21         22         23         24 | of Signal Name                 | BAT   | IGN    | GND    | POWER GND | R. DEF ON | CAN-H |
| Connector No. M<br>Connector Name FI<br>Connector Color W                        | REAL                                     | Terminal No. Color Wire           | 4Q Y                                                                                                    |      | Connector No.     | Connector Name FI<br>(V                              | Connector Color W     | H.S.                                                                                                    | Terminal No. Color (           | -     | 2      | в      | 4<br>B    | 18 BR     | 21 L  |

| Connector No.         E55           Connector Name         WIRE TO WIRE           Connector Color         WHITE           Image: Connector Color         WHITE           Image: Connector Color         WHITE           Image: Connector Color         WHITE           Image: Connector Color         WHITE           Image: Connector Color         WHITE           Image: Connector Color         WHITE | Terminal No.     Write     Signal Name       4     L     -       13     P     -       Connector No.     E122       Connector Name     POWER DISTRIBUTION | MODULE ENGINE ROOM)       Connector Color     WHITE       Mail 47     42       41     40       42     41       43     47       43     47       43     47       43     47       43     47       44     43       Terminal No.     Color of<br>Wire     Signal Name       38     B     GND       39     L     CAN-H | 40 P CAN-L |  |  |  |
|----------------------------------------------------------------------------------------------------|----------------------------------------------------------------------------------------------------|----------------------------------------------------------------------------------------------------|------------|--|--|--|
| or No. E52<br>or Name WIRE TO WIRE<br>or Color BROWN                                                                                                    | I No. Wire Signal Name                                                                                                    | or Color WHITE<br>Or Color WHITE<br>24 23 22<br>1 No. Color of Signal Name<br>G HEATED MIRROR                                                                                                    |            |  |  |  |

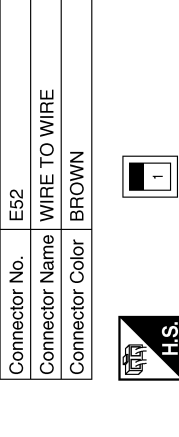

| Connector No.   | M78                   |
|-----------------|-----------------------|
| Connector Name  | WIRE TO WIRE          |
| Connector Color | WHITE                 |
|                 |                       |
|                 | 6 5 4 3 2 1           |
| H.S.            | 15 14 13 12 11 10 9 8 |
|                 |                       |

| Signal Name      | I | I  |
|------------------|---|----|
| Color of<br>Wire | _ | Ч  |
| Terminal No.     | 4 | 13 |

Terminal No. Wire

H.S.

-

| Connector No.   | E78          | Connector No.   | E120    |
|-----------------|--------------|-----------------|---------|
| Connector Name  | WIRE TO WIRE |                 | IPDM E/ |
| Connector Color | BLUE         | Connector Name  |         |
|                 |              |                 |         |
|                 |              | Connector Color | WHITE   |
| 小村村             |              |                 |         |
| S H             | c            |                 |         |
|                 | 2            | NHAM            | 21 20   |
|                 |              | H.S.            | 24 23   |
|                 |              |                 |         |

| Signal Name      | I |  |
|------------------|---|--|
| Color of<br>Wire | н |  |
| Terminal No.     | 2 |  |

Terminal No. Wire

53

| AALIA4253GB |
|-------------|
|-------------|

0

Ρ

А

В

С

D

Е

F

G

Н

J

Κ

DEF

M

Ν

#### < WIRIN

| Signal Name      | 1            | I   |              |                                  |                                                              |                                                            |                                |                            |                                                        |   |               | TO WIRE       | щ             | 3 <b>—</b> 4 5<br>8 9 10 111 12 |   | Signal Name      | I | 1 |
|------------------|--------------|-----|--------------|----------------------------------|--------------------------------------------------------------|------------------------------------------------------------|--------------------------------|----------------------------|--------------------------------------------------------|---|---------------|---------------|---------------|---------------------------------|---|------------------|---|---|
| Color of<br>Wire | IJ           | œ   |              |                                  |                                                              |                                                            |                                |                            |                                                        |   | B28           | me WIRE       | or WHIT       | 1 2 6 7                         |   | Color of<br>Wire | ш | В |
| Terminal No.     | 3G           | 91G |              |                                  |                                                              |                                                            |                                |                            |                                                        |   | Connector No. | Connector Nai | Connector Col | H.S.                            |   | Terminal No.     | - | S |
|                  |              |     |              |                                  |                                                              |                                                            |                                |                            |                                                        |   |               |               |               |                                 | ſ |                  |   |   |
|                  |              |     |              | 56 46 36 26 16<br>06 96 86 76 66 | 3G 17G 16G 15G 14G 13G 12G 11G<br>3G 27G 26G 25G 24G 23G 22G | 06376 366 356 346 336 326 316<br>36476 466 456 446 436 426 | 36 576 566 556 546 536 526 516 | 3G 67G 66G 65G 64G 63G 62G | 10 776 765 756 745 745 745 745 745 745 745 745 745 745 | ] |               | RE TO WIRE    | ITE           | 3 - 4 5<br>8 9 10 11 12         |   | Signal Name      | Η | - |
| E152             |              |     |              |                                  | 21G20G19G1E<br>30G29G2E                                      | 41G 40G 39G 3E<br>50G 49G 4E                               | 51G 60G 59G 5E                 | 70G 69G 68                 | 31G80G79G78<br>90G89G88<br>9                           |   | o. B27        | ame WIF       | olor WH       | 6 7                             |   | Color of<br>Wire | Я | В |
| inector No.      | nector Color |     |              | <i>v</i> i                       |                                                              |                                                            |                                |                            |                                                        |   | Connector N   | Connector N   | Connector C   | H.S.                            |   | Terminal No      | - | 6 |
| Con              |              |     | F            | H                                |                                                              |                                                            |                                |                            |                                                        |   |               |               |               |                                 |   |                  |   |   |
| 4<br>            |              |     | CK           | 58 57<br>61 60                   |                                                              | Signal Name                                                | GND (POWER)                    | RR DEF                     |                                                        |   |               | E TO WIRE     | ЪЕ            |                                 |   | Signal Name      | I |   |
| 0. E12           |              |     | DIOR BLA     | 28<br>93                         |                                                              | Color of<br>Wire                                           | ш                              | Я                          |                                                        |   | ). B26        | ame WIR       | olor BLU      |                                 |   | Color of<br>Wire | В |   |
| Connector Nc     | Connector Na |     | Connector CC | SH<br>昭                          |                                                              | Terminal No.                                               | 59                             | 60                         |                                                        |   | Connector Nc  | Connector Né  | Connector Cc  | 明<br>H.S.                       |   | Terminal No.     | 2 |   |
|                  |              |     |              |                                  |                                                              |                                                            |                                |                            |                                                        |   |               |               |               |                                 |   |                  |   |   |

DEFOGGER

Revision: August 2015

#### 2016 NV NAM

AALIA4254GB

| DEFOGGER |  |
|----------|--|
|          |  |

## < WIRING DIAGRAM >

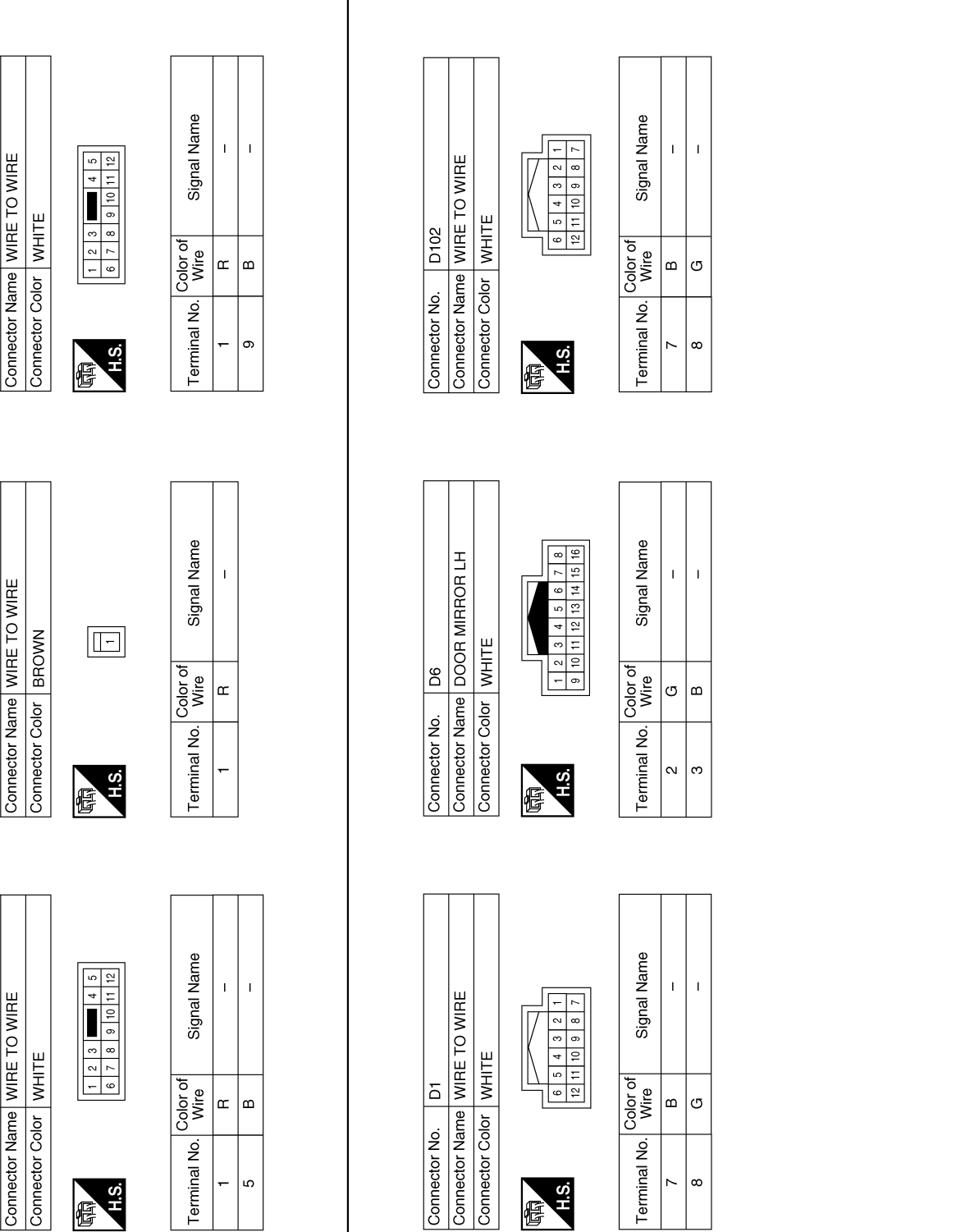

AALIA4255GB

Р

0

А

В

С

D

Ε

F

G

Н

J

Κ

DEF

Μ

Ν

R24

Connector No.

R23

Connector No.

R14

Connector No.

#### DEFOGGER

T

œ

-

ī

മ ന

- 0

I.

ന ന

<del>г</del> и

Т

T

#### < WIRING DIAGRAM >

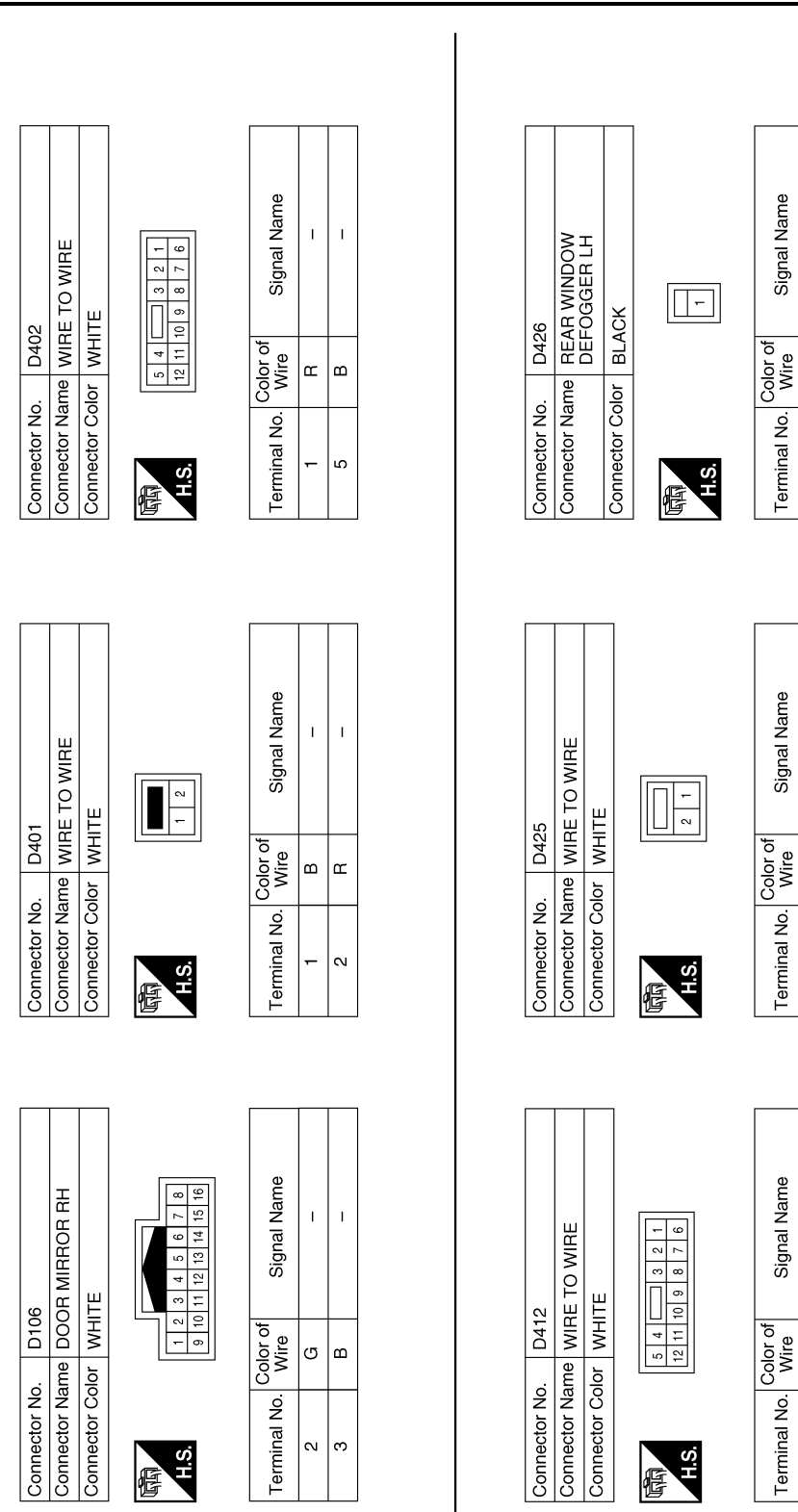

AALIA4256GB

#### DEFOGGER

#### < WIRING DIAGRAM >

| Connector No.     D606       Connector Name     WIRE TO WIRE       Connector Color     WHITE       Connector Color     WHITE       Mile     54       Terminal No.     Color of<br>Wire     Signal Name       9     B     - | Connector No.     D626       Connector Name     REAR WINDOW       Connector Name     REAR WINDOW       Connector Color     BLACK       Terminal No.     Wire       1     R                                                                                                    |  |
|----------------------------------------------------------------------------------------------------|----------------------------------------------------------------------------------------------------|--|
| Connector No.     D605       Connector Name     WIRE TO WIRE       Connector Color     WHITE       Connector Color     WHITE       Terminal No.     Color of       Signal Name       1     B       2     B                 | Connector No.     D625       Connector Name<br>WIRE TO WIRE     WIRE TO WIRE       Connector Name<br>WIRE TO WIRE     MIRE TO WIRE       Connector Color     WIRE TO WIRE       Time     2       Terminal No.     Signal Name       2     R                                                                                                    |  |
| Connector No.     D427       Connector Name     REAR WINDOW       DEFOGGER LH       Connector Color     BLACK       Mine     2       Terminal No.     Color of<br>Wire     Signal Name       2     B     -                 | Connector No.     D610       Connector Name     WIRE TO WIRE       Connector Name     WIRE TO WIRE       Connector Name     WIRE TO WIRE       Times     Image: State of the state of the state o |  |

Revision: August 2015

Ρ

Connector No. D627 Connector Name REAR WINDOW DEFOGGER RH

Connector Color BLACK

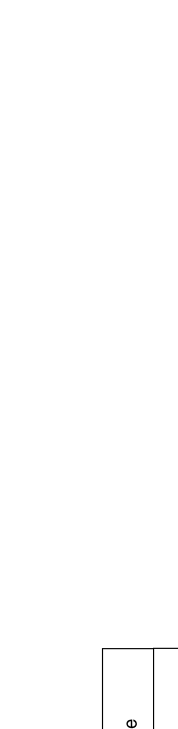

| Signal Name      | - |
|------------------|---|
| Color of<br>Wire | В |
| Terminal No.     | 2 |

\_ ~

品.S.H

AALIA4258GB

< BASIC INSPECTION >

### BASIC INSPECTION DIAGNOSIS AND REPAIR WORKFLOW

Work Flow

INFOID:000000012519846 B

А

**OVERALL SEQUENCE** 

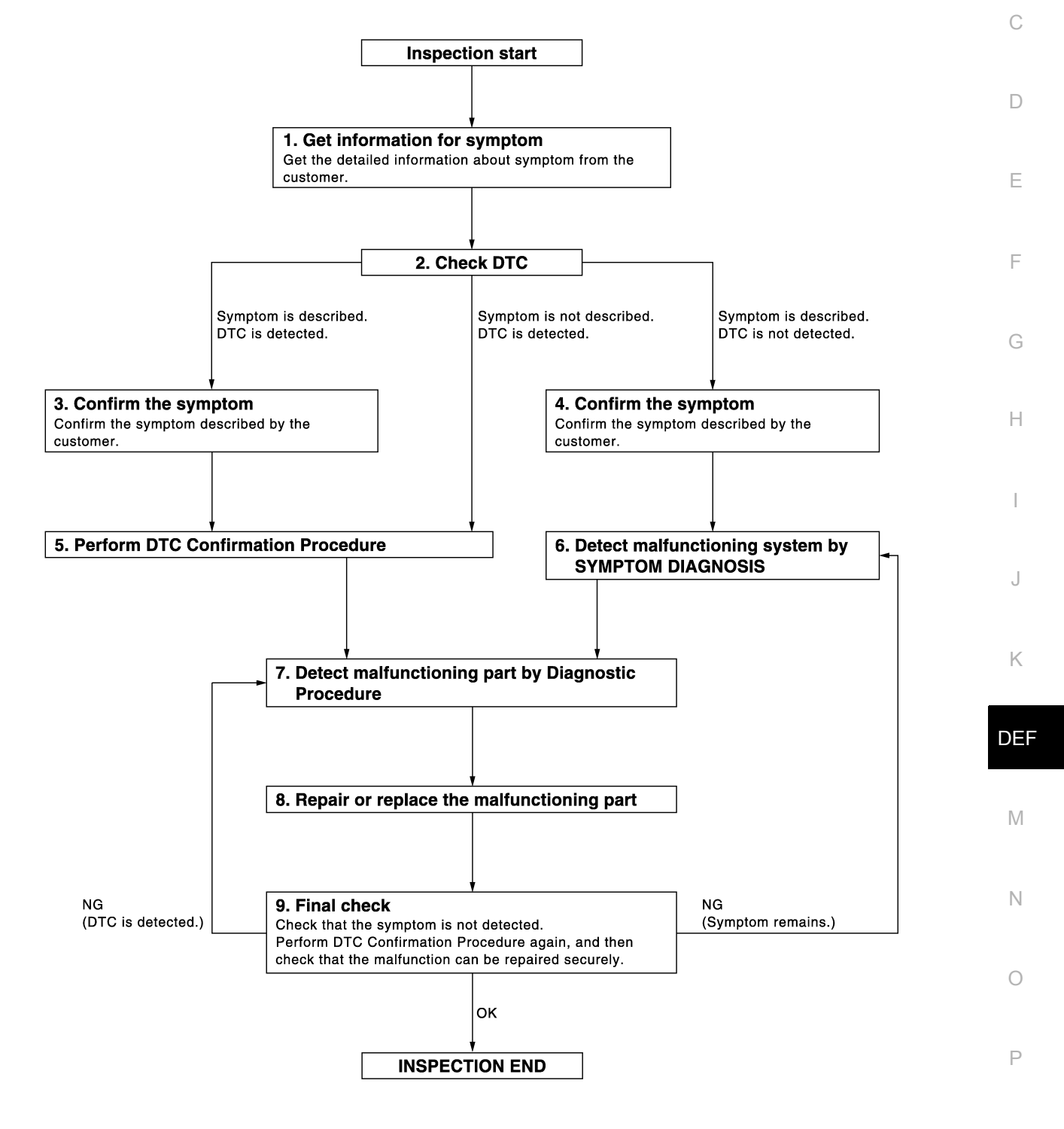

JMKIA2270GB

DETAILED FLOW

Revision: August 2015

< BASIC INSPECTION >

#### **1**. GET INFORMATION FOR SYMPTOM

Get detailed information from the customer about the symptom (the condition and the environment when the incident/malfunction occurred).

>> GO TO 2.

#### 2. CHECK DTC

- 1. Check DTC.
- 2. Perform the following procedure if DTC is displayed.
- Record DTC and freeze frame data. (Print them out with CONSULT.)
- Erase DTC.
- Study the relationship between the cause detected by DTC and the symptom described by the customer.
- 3. Check related service bulletins for information.

Is any symptom described and any DTC detected?

Symptom is described, DTC is displayed>>GO TO 3. Symptom is described, DTC is not displayed>>GO TO 4. Symptom is not described, DTC is displayed>>GO TO 5.

 $\mathbf{3.}$  CONFIRM THE SYMPTOM

Confirm the symptom described by the customer.

Connect CONSULT to the vehicle in "Data Monitor" mode and check real-time diagnosis results. Verify relation between the symptom and the condition when the symptom is detected.

>> GO TO 5.

**4.** CONFIRM THE SYMPTOM

Confirm the symptom described by the customer.

Connect CONSULT to the vehicle in "Data Monitor" mode and check real-time diagnosis results. Verify relation between the symptom and the condition when the symptom is detected.

>> GO TO 6.

#### **5.** PERFORM DTC CONFIRMATION PROCEDURE

Perform DTC Confirmation Procedure for the displayed DTC, and then check that DTC is detected again. At this time, always connect CONSULT to the vehicle, and check diagnostic results in real time. If two or more DTCs are detected, refer to <u>BCS-39</u>. "<u>DTC Inspection Priority Chart</u>" and determine trouble diagnosis order.

#### NOTE:

- Freeze frame data is useful if the DTC is not detected.
- Perform Component Function Check if DTC Confirmation Procedure is not included in Service Manual. This
  simplified check procedure is an effective alternative though DTC cannot be detected during this check.
  If the result of Component Function Check is NG, it is the same as the detection of DTC by DTC Confirmation Procedure.

Is DTC detected?

YES >> GO TO 7.

NO >> Refer to <u>GI-43</u>, "Intermittent Incident".

**6.** DETECT MALFUNCTIONING SYSTEM BY SYMPTOM DIAGNOSIS

Detect malfunctioning system according to <u>DEF-8</u>, "System Description" based on the confirmed symptom in step 4, and determine the trouble diagnosis order based on possible causes and symptom.

>> GO TO 7.

#### 7. DETECT MALFUNCTIONING PART BY DIAGNOSTIC PROCEDURE

Inspect according to Diagnostic Procedure of the system. **NOTE:** 

#### DIAGNOSIS AND REPAIR WORKFLOW

< BASIC INSPECTION >

| The Diagnostic Procedure described is based on open circuit inspection. A short circuit inspection is also required for the circuit check in the Diagnostic Procedure.<br>Is malfunctioning part detected?                                                                                          | А |
|----------------------------------------------------------------------------------------------------|---|
| YES >> GO TO 8.<br>NO >> Check voltage of related BCM terminals using CONSULT.<br>8. REPAIR OR REPLACE THE MALFUNCTIONING PART                                                                                                    | В |
| <ol> <li>Repair or replace the malfunctioning part.</li> <li>Reconnect parts or connectors disconnected during Diagnostic Procedure after repair and replacement.</li> <li>Check DTC. If DTC is displayed, erase it.</li> </ol>                                                                     | С |
| >> GO TO 9.<br>9 FINAL CHECK                                                                                                    | D |
| When DTC was detected in step 2, perform DTC Confirmation Procedure or Component Function Check again, and then check that the malfunction has been repaired.<br>When symptom was described by the customer, refer to confirmed symptom in step 3 or 4, and check that the symptom is not detected. | E |
| Does the symptom reappear?<br>YES (DTC is detected)>>GO TO 7.<br>YES (Symptom remains)>>GO TO 6.                                                                                                    | F |
| NO >> Inspection End.                                                                                                    | H |
|                                                                                                    |   |
|                                                                                                    | I |

J

Κ

DEF

Ν

0

Р

#### < DTC/CIRCUIT DIAGNOSIS >

#### DTC/CIRCUIT DIAGNOSIS REAR WINDOW DEFOGGER SWITCH

#### Description

INFOID:000000012519848

- The rear window defogger is operated by turning the rear window defogger switch ON.
- Turns the indicator lamp in the rear window defogger switch ON when operating the rear window defogger.

#### **Component Function Check**

INFOID:000000012519849

#### 1. CHECK REAR WINDOW DEFOGGER SWITCH FUNCTION

1. Turn ignition switch ON.

- 2. Check that the indicator lamp of rear window defogger illuminates with rear window defogger switch ON. <u>Is the inspection result normal?</u>
- YES >> GO TO 2.

NO >> Refer to <u>HAC-204</u>, "FRONT A/C CONTROL : Diagnosis Procedure".

2.CHECK REAR DEFOGGER ON STATUS

#### With CONSULT

- 1. Select "REAR DEFOGGER" of "BCM".
- 2. Select "REAR DEF SW" in "Data Monitor" mode.
- 3. Check that the function operates normally according to the following conditions:

| Monitored Item | Condition                     | Status |  |
|----------------|-------------------------------|--------|--|
|                | Rear DEF switch ON (LED ON)   | On     |  |
| REAR DEF SW    | Rear DEF switch OFF (LED OFF) | Off    |  |

Is the inspection result normal?

YES >> Inspection End.

NO >> Refer to <u>DEF-28, "Diagnosis Procedure"</u>.

#### **Diagnosis** Procedure

INFOID:000000012519850

Regarding Wiring Diagram information, refer to <u>DEF-16, "Wiring Diagram"</u>.

#### **1.** CHECK HARNESS CONTINUITY

- 1. Turn ignition switch OFF.
- 2. Disconnect front air control.
- 3. Turn ignition switch ON.
- 4. Check voltage between front air control connector and ground.

| Front air control connector | Terminal | Quarter | Voltage<br>(Approx.) |
|-----------------------------|----------|---------|----------------------|
| M49 (with manual A/C)       | 19       | Ground  | Battery voltage      |
| M53 (with automatic A/C)    | 18       |         | ballery vollage      |

#### Is the inspection result normal?

YES >> Replace front air control. Refer to <u>HAC-211, "Removal and Installation - Front Air Control"</u> (manual A/C) or <u>HAC-107, "Removal and Installation - Front Air Control"</u> (automatic A/C).

NO >> GO TO 2

#### 2. CHECK HARNESS CONTINUITY

1. Turn ignition switch OFF.

2. Disconnect BCM.

3. Check continuity between BCM connector M18 terminal 10 and front air control connector.

#### **REAR WINDOW DEFOGGER SWITCH**

#### < DTC/CIRCUIT DIAGNOSIS >

| BCM connector | Terminal | Front air control connector | Terminal | Continuity | A |
|---------------|----------|-----------------------------|----------|------------|---|
| M18           | 10       | M49 (with manual A/C)       | 18       | Vec        |   |
| INI TO        | 10       | M53 (with automatic A/C)    | 10       | Tes        | B |

4. Check continuity between BCM connector M18 terminal 10 and ground.

| BCM connector | Terminal | Ground | Continuity | ( |
|---------------|----------|--------|------------|---|
| M18           | 10       | Croand | No         |   |

Is the inspection result normal?

YES >> Replace BCM. Refer to <u>BCS-62, "Removal and Installation"</u>.

NO >> Repair or replace harness.

DEF

Μ

Ν

Ο

Ρ

D

Е

F

G

Н

J

Κ

#### **REAR WINDOW DEFOGGER RELAY**

#### < DTC/CIRCUIT DIAGNOSIS >

#### REAR WINDOW DEFOGGER RELAY

#### Description

Power is supplied to the rear window defogger with BCM control.

#### **Component Function Check**

1. CHECK REAR WINDOW DEFOGGER RELAY POWER SUPPLY CIRCUIT

#### 1. Turn ignition switch ON.

2. Check that an operation noise of rear window defogger relay (located in IPDM E/R) can be heard when turning the rear window defogger switch ON.

#### Is the inspection result normal?

YES >> Rear window defogger relay power supply circuit is OK.

NO >> Refer to <u>DEF-30, "Diagnosis Procedure"</u>.

#### **Diagnosis Procedure**

INFOID:000000012519853

INFOID:000000012519851

INFOID:000000012519852

Regarding Wiring Diagram information, refer to DEF-16, "Wiring Diagram".

#### 1.CHECK FUSES

Check if any of the following fuses in the IPDM E/R are blown.

| COMPONENT PARTS | AMPERE | FUSE NO. |
|-----------------|--------|----------|
| IPDM E/R        | 15A    | 46       |
| IPDM E/R        | 15A    | 47       |

Is the inspection result normal?

YES >> GO TO 2

NO >> Replace the blown fuse after repairing the affected circuit.

**2.** CHECK REAR WINDOW DEFOGGER RELAY POWER SUPPLY CIRCUIT

1. Turn ignition switch ON.

2. Check voltage between IPDM E/R connector E124 terminal 60 and ground.

| Terminals          |          |        |               |                          |  |
|--------------------|----------|--------|---------------|--------------------------|--|
| (+)                |          | (_)    | fogger switch | Voltage (V)<br>(Approx.) |  |
| IPDM E/R connector | Terminal | (-)    |               |                          |  |
| E124               | 60       | Ground | ON            | Battery voltage          |  |
| L124               | 00       | Ground | OFF           | 0V                       |  |

Is the inspection result normal?

YES >> GO TO 3

NO >> Replace IPDM E/R. Refer to <u>PCS-25, "Removal and Installation"</u>.

#### $\mathbf{3}.$ CHECK INTERMITTENT INCIDENT

#### Check intermittent incident.

#### Refer to <u>GI-43</u>, "Intermittent Incident"

Is the inspection result normal?

- YES >> Check the following:
  - Battery power supply circuit.
    - IPDM E/R.
- NO >> Repair or replace the malfunctioning parts.

| <pre>&lt; DTC/CIRCUIT DIAGN REAR WINDOW</pre>                                                                                                    | osis ><br>DEFOGGER                                                                             | POWER                                 | SUPPI      | _Y AND GRO                   |                                      |
|----------------------------------------------------------------------------------------------------|------------------------------------------------------------------------------------------------|---------------------------------------|------------|------------------------------|--------------------------------------|
| Description                                                                                                    |                                                                                                |                                       |            |                              | A                                    |
| Heats the heating eleme dows, or to prevent the re                                                                                                    | nt with the power s<br>ear windows from fo                                                     | upply from the<br>ogging up.          | e rear wir | ndow defogger rel            | ay to defog the rear win- $_{\sf B}$ |
| Component Functio                                                                                                    | n Check                                                                                        |                                       |            |                              | INFOID:000000012519855               |
| 1. CHECK REAR WIND                                                                                                    | OW DEFOGGER                                                                                    |                                       |            |                              |                                      |
| <ol> <li>Turn ignition switch 0</li> <li>Check that the heatinger switch ON.</li> <li>Is the inspection result not YES &gt;&gt; Rear window NO &gt;&gt; Refer to DEF</li> <li>Diagnosis Procedure</li> </ol> | DN.<br>ng element of rear w<br><u>ormal?</u><br>v defogger is OK.<br>F-31. "Diagnosis Pro<br>e | vindow defogg<br>Dcedure".            | ers are h  | eated when turnin            | g the rear window defog-<br>E        |
| Regarding Wiring Diagra<br><b>1.</b> CHECK POWER SUI<br>1. Turn ignition switch ( 2. Check voltage between)                                                                                                  | m information, refer<br>PPLY CIRCUIT<br>DN.<br>een rear window def                             | to <u>DEF-16, "V</u><br>fogger connec | Niring Dia | agram".<br>6 and D626 termir | G<br>H<br>nal 1 and ground.          |
|                                                                                                    | Terminals                                                                                      |                                       |            |                              | 1                                    |
| (+)                                                                                                    |                                                                                                |                                       | Condit     | ion of rear window           | Voltage (V)                          |
| Rear window defogger connectors                                                                                                    | Terminal                                                                                       | (-)                                   | de         | efogger switch               | (Approx.)                            |
| D426 and D626                                                                                                    | 1                                                                                              | Ground                                |            | ON<br>OFF                    | Battery voltage K                    |
| Is the inspection result noYES>> GO TO 2NO>> GO TO 32. CHECK GROUND CI1. Turn ignition switch O2. Disconnect rear wind3. Check continuity beth                                                               | RCUIT<br>DFF.<br>low defogger.<br>ween rear window o                                           | defogger conn                         | ectors D4  | 427 and D627 terr            | DEI<br>M<br>ninal 2 and ground.      |
| Rear window defog                                                                                                    | gger connectors                                                                                | Termiı                                | nal        | Ground                       | Continuity                           |
| D427 and                                                                                                    | I D627                                                                                         | 2                                     |            | C. C. C. M.                  | Yes O                                |
| Is the inspection result noYES>> GO TO 4NO>> Repair or rep3. CHECK HARNESS OF                                                                                                    | ormal?<br>blace harness.<br>CONTINUITY                                                         |                                       |            |                              | Ρ                                    |
| <ol> <li>Disconnect IPDM E/I</li> <li>Check continuity bet<br/>connector E124 term</li> </ol>                                                                                                    | २.<br>ween rear window<br>iinal 60.                                                            | defogger con                          | nectors I  | D426 and D626 te             | erminal 1 and IPDM E/R               |

**REAR WINDOW DEFOGGER POWER SUPPLY AND GROUND CIRCUIT** 

#### REAR WINDOW DEFOGGER POWER SUPPLY AND GROUND CIRCUIT

#### < DTC/CIRCUIT DIAGNOSIS >

| Rear window defogger connectors                                                                              | Terminal                                 | IPDM E/R connector       | Terminal         | Continuity      |
|----------------------------------------------------------------------------------------------------|------------------------------------------|--------------------------|------------------|-----------------|
| D426 and D626                                                                                                | 1                                        | E124                     | 60               | Yes             |
| 3. Check continuity between r                                                                                | ear window def                           | ogger connectors D426 a  | and D626 termina | I 1 and ground. |
| Rear window defogger connector                                                                               | Terminal                                 | Cround                   | 4                | Continuity      |
| D426 and D626                                                                                                | 1                                        | Ground                   | 1                | No              |
| Is the inspection result normal?                                                                             |                                          |                          |                  |                 |
| YES >> GO TO 5<br>NO >> Replace or repair h<br><b>4.</b> CHECK FILAMENT                                      | arness.                                  |                          |                  |                 |
| Check filament.<br>Refer to <u>DEF-32. "Component I</u><br>Is the inspection result normal?                  | nspection".                              |                          |                  |                 |
| YES >> Inspection End.<br>NO >> Repair filament. Re<br><b>5.</b> CHECK INTERMITTENT IN                       | fer to <u>DEF-44, '</u><br>ICIDENT       | "Inspection and Repair". |                  |                 |
| Check intermittent incident.<br>Refer to <u>GI-43, "Intermittent Inc</u><br>Is the inspection result normal? | <u>ident"</u> .                          |                          |                  |                 |
| YES >> Check the followi<br>• Battery power su<br>• IPDM E/R.<br>NO >> Repair or replace th                  | ng.<br>pply circuit.<br>ne malfunctionir | ng parts.                |                  |                 |

#### **Component Inspection**

INFOID:000000012519857

#### 1. CHECK FILAMENT

Check the filament for damage or open circuits. Refer to <u>DEF-44, "Inspection and Repair"</u>.

Is the inspection result normal?

YES >> Inspection End.

NO >> Repair filament. Refer to <u>DEF-44, "Inspection and Repair"</u>.

#### DOOR MIRROR DEFOGGER LH

| < DTC/CIRCUIT D                                                                                                    | IAGNOSIS >                                                                                    |                          |                    |                             |                |                         |
|----------------------------------------------------------------------------------------------------|-----------------------------------------------------------------------------------------------|--------------------------|--------------------|-----------------------------|----------------|-------------------------|
| DOOR MIRR                                                                                                    | OR DEFOGO                                                                                     | GER                      | LH                 |                             |                | Δ.                      |
| Description                                                                                                    |                                                                                               |                          |                    |                             |                | INFOID:000000012519861  |
| Heats the heating event the door mirro                                                                                                    | element with the po<br>r from fogging up.                                                     | ower s                   | upply from t       | he heated mirror rela       | ay to defog th | ne door mirror, or pre- |
| Component Fu                                                                                                    | nction Check                                                                                  |                          |                    |                             |                | INFOID:000000012519862  |
| 1.CHECK DOOR                                                                                                    | MIRROR LH DEF                                                                                 | OGGE                     | R                  |                             |                | C                       |
| <ol> <li>Turn ignition sv</li> <li>Press rear DEI</li> <li>Check that the</li> <li>Is the inspection re</li> <li>YES &gt;&gt; Door n</li> </ol> | witch ON.<br>F switch to ON (LE<br>door mirror LH gla<br>sult normal?<br>nirror defogger is C | D ON)<br>ass is g<br>DK. | ).<br>getting warm | ner.                        |                | D                       |
| Diagnosis Proc                                                                                                    | edure                                                                                         | <u>osis pr</u>           | <u>oceaure</u>     |                             |                | INECID-000000012519863  |
|                                                                                                    |                                                                                               |                          |                    |                             |                | F                       |
| Regarding Wiring [                                                                                                    | Diagram informatio                                                                            | n, refe                  | r to <u>DEF-16</u> | <u>, "Wiring Diagram"</u> . |                | G                       |
| 1.CHECK FUSE                                                                                                    |                                                                                               |                          |                    |                             |                |                         |
| 1. Turn ignition sv<br>2. Check the 154                                                                                                    | witch OFF.                                                                                    | od in l                  |                    |                             |                | п                       |
| Is the inspection re                                                                                                    | sult normal?                                                                                  | eu in i                  | FDIVI E/R).        |                             |                |                         |
| YES >> GO TO                                                                                                    | ) 2.                                                                                          |                          | u a ivius a the a  | ffected circuit             |                | I                       |
| 2. CHECK POWE                                                                                                    | R SUPPLY CIRCU                                                                                | inter re<br>IT           | paining the a      | anected circuit.            |                | 1                       |
| 1. Turn ignition sv                                                                                                    | witch OFF.                                                                                    |                          |                    |                             |                | J                       |
| 3. Turn ignition s                                                                                                    | witch ON.                                                                                     |                          |                    |                             |                | K                       |
| 4. Check voltage                                                                                                    | between door miri                                                                             | or LH                    | harness cor        | nnector and ground.         |                |                         |
| (+                                                                                                    | +)                                                                                            |                          |                    |                             |                | Voltage (V/)            |
| Door m                                                                                                    | irror LH                                                                                      |                          | (-)                | Conditio                    | on             | (Approx.)               |
| D6                                                                                                    | 2                                                                                             |                          | Ground             | Rear window defogger switch | ON             | Battery voltage         |
| Is the inspection re                                                                                                    | sult normal?                                                                                  |                          |                    |                             |                |                         |
| YES >> GO TO                                                                                                    | 94.                                                                                           |                          |                    |                             |                | Ν                       |
| 3.CHECK DOOR                                                                                                    | MIRROR DEFOG                                                                                  | GER C                    | RCUIT              |                             |                | 0                       |
| 1. Turn ignition sv                                                                                                    | witch OFF.                                                                                    |                          |                    |                             |                | 0                       |
| <ol> <li>Disconnect IPI</li> <li>Check continuit</li> </ol>                                                                                     | DM E/R connector<br>ity between IPDM                                                          | E120.<br>E/R ha          | irness conn        | ector and door mirror       | r LH harness   | connectors.             |
| IF                                                                                                    | PDM E/R                                                                                       |                          |                    | Door mirror LH              |                |                         |
| Connector                                                                                                    | Terminal                                                                                      |                          | Conn               | ector Ter                   | rminal         | Continuity              |

4. Check continuity between IPDM E/R harness connector E120 and ground.

23

E120

D6

2

Yes

#### DOOR MIRROR DEFOGGER LH

#### < DTC/CIRCUIT DIAGNOSIS >

| IPDM E/R  |          |        | Continuity |  |
|-----------|----------|--------|------------|--|
| Connector | Terminal | Ground | Continuity |  |
| E120      | 23       |        | No         |  |

Is the inspection result normal?

YES >> Replace IPDM E/R. Refer to PCS-25, "Removal and Installation".

NO >> Repair or replace harness.

#### 4. CHECK GROUND CIRCUIT

1. Turn ignition switch OFF.

2. Check continuity between door mirror LH harness connector and ground.

| Door mirror LH |          |        | Continuity |
|----------------|----------|--------|------------|
| Connector      | Terminal | Ground | Continuity |
| D6             | 3        |        | Yes        |

Is the inspection result normal?

YES >> Replace door mirror LH glass. Refer to <u>MIR-21, "Removal and Installation - Door Mirror Glass"</u>.

NO >> Repair or replace harness.

#### DOOR MIRROR DEFOGGER RH

| < DTC/CIRCUIT [                                                                                                    | DIAGNOSIS >                                                                                                    |                                                         |                         |             |                        |             |
|----------------------------------------------------------------------------------------------------|----------------------------------------------------------------------------------------------------|---------------------------------------------------------|-------------------------|-------------|------------------------|-------------|
| DOOR MIRR                                                                                                    | OR DEFOGO                                                                                                    | GER RH                                                  |                         |             |                        | Δ           |
| Description                                                                                                    |                                                                                                    |                                                         |                         |             | INFOID:000000012519864 | A           |
| Heats the heating prevent the door n                                                                                                    | element with the p                                                                                                    | ower supply from                                        | n the heated mirror rel | ay to defog | the door mirror, or to | В           |
| Component Fu                                                                                                    | Inction Check                                                                                                    |                                                         |                         |             | INFOID:000000012519865 |             |
| 1.CHECK DOOR                                                                                                    | MIRROR RH DEF                                                                                                    | OGGER                                                   |                         |             |                        | С           |
| <ol> <li>Turn ignition s</li> <li>Press rear DE</li> <li>Check that the</li> <li>Is the inspection re</li> <li>YES &gt;&gt; Door r</li> </ol>                                                                                                    | witch ON.<br>F switch to ON (LE<br>door mirror RH gla<br>esult normal?<br>nirror defogger is C                                                        | D ON).<br>ass is getting war<br>DK.                     | mer.                    |             |                        | D           |
| NO >> Refer                                                                                                    | to <u>DEF-35, "Diagno</u>                                                                                                    | osis Procedure"                                         |                         |             |                        |             |
| Diagnosis Pro                                                                                                    | cedure                                                                                                    |                                                         |                         |             | INFOID:000000012519866 | F           |
| 1. CHECK FUSE         1. Turn ignition s         2. Check the 154         Is the inspection regeneration of YES         YES         YES </td <td>witch OFF.<br/>A fuse (No. 43 locat<br/>esult normal?<br/>O 2.<br/>ce the blown fuse a<br/>R SUPPLY CIRCU<br/>witch OFF.<br/>or mirror RH conne<br/>witch ON.</td> <td>ed in IPDM E/R).<br/>Ifter repairing the<br/>IT<br/>ector.</td> <td>affected circuit.</td> <td></td> <td></td> <td>G<br/>H<br/>K</td>                                                                                                    | witch OFF.<br>A fuse (No. 43 locat<br>esult normal?<br>O 2.<br>ce the blown fuse a<br>R SUPPLY CIRCU<br>witch OFF.<br>or mirror RH conne<br>witch ON. | ed in IPDM E/R).<br>Ifter repairing the<br>IT<br>ector. | affected circuit.       |             |                        | G<br>H<br>K |
|                                                                                                    |                                                                                                    |                                                         |                         |             |                        |             |
| (                                                                                                    | +)<br>irror RH                                                                                                    | (_)                                                     | Conditio                | n           | Voltage (V)            | DE          |
| Connector                                                                                                    | Terminal                                                                                                    | ()                                                      | Condition               |             | (Approx.)              |             |
| D106                                                                                                    | 2                                                                                                    | Ground                                                  | Rear window defogger    | ON          | Battery voltage        | M           |
|                                                                                                    |                                                                                                    |                                                         | switch                  | OFF         | 0V                     |             |
| Is the inspection revealed of the inspection revealed of the inspection revealed of the inspection revealed of the inspection revealed of the inspectation revealed of the inspectation reve | esult normal?<br>0 4.<br>0 3.<br>MIRROR DEFOG<br>witch OFF.<br>DM E/R connector                                                                       | GER CIRCUIT                                             |                         |             |                        | N           |
| 3. Check continu                                                                                                    | ity between IPDM                                                                                                    | E/R harness conr                                        | nector and door mirror  | RH harness  | connectors.            | Ρ           |
|                                                                                                    | PDM E/R                                                                                                    |                                                         | Door mirror RH          |             | Continuity             |             |
| Connector                                                                                                    | Terminal                                                                                                    | Con                                                     | nector Terr             | minal       | Continuity             |             |

4. Check continuity between IPDM E/R harness connector E120 and ground.

23

E120

D106

2

Yes

#### DOOR MIRROR DEFOGGER RH

#### < DTC/CIRCUIT DIAGNOSIS >

| IPDM E/R  |          |        | Continuity |  |
|-----------|----------|--------|------------|--|
| Connector | Terminal | Ground | Continuity |  |
| E120      | 23       |        | No         |  |

Is the inspection result normal?

YES >> Replace IPDM E/R. Refer to PCS-25, "Removal and Installation".

NO >> Repair or replace harness.

#### 4. CHECK GROUND CIRCUIT

1. Turn ignition switch OFF.

2. Check continuity between door mirror RH harness connector and ground.

| Door mirror RH |          |        | Continuity |
|----------------|----------|--------|------------|
| Connector      | Terminal | Ground | Continuity |
| D106           | 3        |        | Yes        |

Is the inspection result normal?

YES >> Replace door mirror RH glass. Refer to <u>MIR-21, "Removal and Installation - Door Mirror Glass"</u>.

NO >> Repair or replace harness.

### SYMPTOM DIAGNOSIS DEFOGGER SYSTEM SYMPTOMS

#### Symptom Table

INFOID:000000012519867 В

А

| Symptom                                                                                     | Reference page                                  |     |
|---------------------------------------------------------------------------------------------|-------------------------------------------------|-----|
| Rear window defogger and door mirror defogger* do not operate.                              | Refer to DEF-38, "Diagnosis Procedure".         | -   |
| Rear window defoggers does not operate but both of the door mirror defoggers* oper-<br>ate. | Refer to <u>DEF-39</u> , "Diagnosis Procedure". | -   |
| Both door mirror defoggers* don't operate but rear window defogger operates.                | Refer to DEF-40, "Diagnosis Procedure".         | -   |
| Driver side door mirror defogger* does not operate.                                         | Refer to DEF-41, "Diagnosis Procedure".         | -   |
| Passenger side door mirror defogger* does not operate.                                      | Refer to DEF-42, "Diagnosis Procedure".         | - 6 |
| Rear window defogger switch does not light, but rear window defogger operates.              | Refer to DEF-43, "Diagnosis Procedure".         | -   |
| *:if equipped                                                                               |                                                 | F   |

Н

J

Κ

#### DEF

Μ

Ν

Ο

Ρ

#### REAR WINDOW DEFOGGER AND DOOR MIRROR DEFOGGER DO NOT OPER-ATE.

< SYMPTOM DIAGNOSIS >

## REAR WINDOW DEFOGGER AND DOOR MIRROR DEFOGGER DO NOT OPERATE.

**Diagnosis** Procedure

INFOID:000000012519868

1. CHECK REAR WINDOW DEFOGGER SWITCH

Check rear window defogger switch. Refer to <u>DEF-28</u>, "Component Function Check".

Is the inspection result normal?

YES >> GO TO 2

NO >> Repair or replace the malfunctioning parts.

2. CHECK REAR WINDOW DEFOGGER RELAY

Check rear window defogger relay. Refer to <u>DEF-31, "Component Function Check"</u>.

Is the inspection result normal?

YES >> Inspection End.

NO >> Repair or replace the malfunctioning parts.

#### REAR WINDOW DEFOGGER DOES NOT OPERATE BUT BOTH OF DOOR MIR-ROR DEFOGGER OPERATE.

< SYMPTOM DIAGNOSIS >

#### REAR WINDOW DEFOGGER DOES NOT OPERATE BUT BOTH OF DOOR MIRROR DEFOGGER OPERATE.

| Diagnosis Procedure                                                                                                 | INFOID:000000012519869 | R   |
|----------------------------------------------------------------------------------------------------|------------------------|-----|
| 1. CHECK REAR WINDOW DEFOGGER POWER SUPPLY AND GROUND CIRCUIT                                                       |                        | D   |
| Check rear window defogger power supply and ground circuit.<br>Refer to <u>DEF-31</u> , "Component Function Check". |                        | С   |
| YES >> Inspection Feduce the malfunctioning parts.                                                                  |                        | D   |
|                                                                                                    |                        | Е   |
|                                                                                                    |                        | F   |
|                                                                                                    |                        | G   |
|                                                                                                    |                        | Η   |
|                                                                                                    |                        |     |
|                                                                                                    |                        | J   |
|                                                                                                    |                        | Κ   |
|                                                                                                    |                        | DEF |
|                                                                                                    |                        | Μ   |
|                                                                                                    |                        | Ν   |
|                                                                                                    |                        | 0   |
|                                                                                                    |                        | Ρ   |
|                                                                                                    |                        |     |

А

## BOTH DOORS MIRROR DEFOGGER DON'T OPERATE BUT REAR WINDOW DEFOGGER OPERATES

< SYMPTOM DIAGNOSIS >

#### BOTH DOORS MIRROR DEFOGGER DON'T OPERATE BUT REAR WIN-DOW DEFOGGER OPERATES

#### **Diagnosis** Procedure

INFOID:000000012519870

1. CHECK DOOR MIRROR DEFOGGER

Check door mirror defogger.

Refer to <u>DEF-33</u>, "Component Function Check" (LH) or <u>DEF-35</u>, "Component Function Check" (RH).

Is the inspection result normal?

YES >> Inspection End.

NO >> Repair or replace the malfunctioning parts.

#### DRIVER SIDE DOOR MIRROR DEFOGGER DOES NOT OPERATE.

< SYMPTOM DIAGNOSIS >

#### DRIVER SIDE DOOR MIRROR DEFOGGER DOES NOT OPERATE.

|                                  |                                                                          |                        | Λ |
|----------------------------------|--------------------------------------------------------------------------|------------------------|---|
| Diagn                            | osis Procedure                                                           | INFOID:000000012519871 | A |
| 1. сне                           | ECK DRIVER SIDE DOOR MIRROR DEFOGGER                                     |                        | В |
| Check of Refer to                | driver side door mirror defogger.<br>DEF-33, "Component Function Check". |                        |   |
| Is the inspection result normal? |                                                                          |                        | С |
| YES                              | >> Inspection End.                                                       |                        |   |
| NO                               | >> Repair or replace the malfunctioning parts.                           |                        |   |
|                                  |                                                                          |                        | D |
|                                  |                                                                          |                        |   |
|                                  |                                                                          |                        |   |

DEF

Μ

Ν

Ο

Ρ

Ε

F

G

Н

J

Κ

#### PASSENGER SIDE DOOR MIRROR DEFOGGER DOES NOT OPERATE.

< SYMPTOM DIAGNOSIS >

#### PASSENGER SIDE DOOR MIRROR DEFOGGER DOES NOT OPERATE.

**Diagnosis** Procedure

INFOID:000000012519872

1. CHECK PASSENGER SIDE DOOR MIRROR DEFOGGER

Check passenger side door mirror defogger. Refer to <u>DEF-35, "Component Function Check"</u>.

Is the inspection result normal?

- YES >> Inspection End.
- NO >> Repair or replace the malfunctioning parts.

## REAR WINDOW DEFOGGER SWITCH DOES NOT LIGHT, BUT REAR WINDOW DEFOGGER OPERATES

| < SYMPTOM DIAGNOSIS >                    |                        |
|------------------------------------------|------------------------|
| REAR WINDOW DEFOGGER SWITCH DOES NOT LIC | GHT, BUT REAR WIN-     |
| DOW DEFOGGER OPERATES                    |                        |
| Diagnosis Procedure                      | INFOID:000000012519873 |
| 1.CHECK FRONT AIR CONTROL                |                        |
| 1. Turn ignition switch ON.              |                        |

2. Check that the rear DEF LED illuminates when pressed.

Is the inspection result normal?

YES >> Inspection End.

NO
 >> Replace front air control. Refer to <u>HAC-211, "Removal and Installation - Front Air Control"</u> (manual A/C) or <u>HAC-107, "Removal and Installation - Front Air Control"</u> (automatic A/C).

J

Н

А

В

С

Е

F

Κ

DEF

Μ

Ν

Ο

Ρ

#### < REMOVAL AND INSTALLATION >

## REMOVAL AND INSTALLATION FILAMENT

#### Inspection and Repair

INFOID:000000012519874

#### INSPECTION

1. When measuring voltage, wrap tin foil around the top of the negative probe. Then press the foil against the wire with your finger.

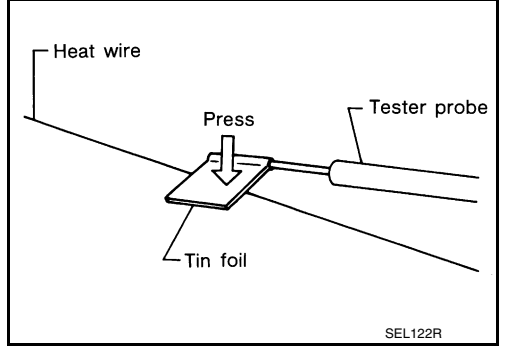

2. Attach probe circuit tester (in Volt range) to middle portion of each filament.

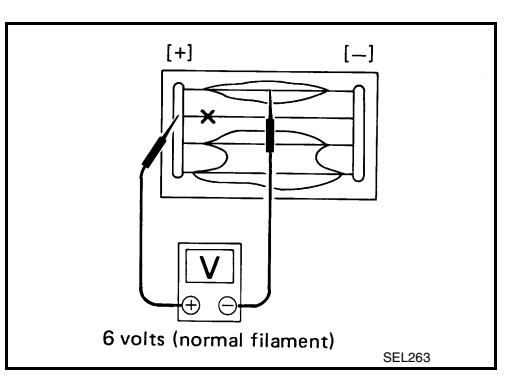

- 3. If a filament is burned out, circuit tester registers 0 or battery voltage.
- 4. To locate burned out point, move probe to left and right along filament. Test needle will swing abruptly when probe passes the point.

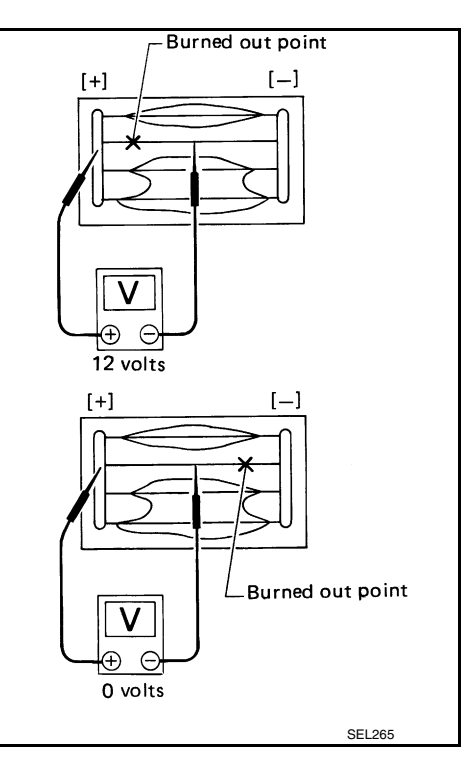

#### REPAIR

REPAIR EQUIPMENT

• Conductive silver composition (Dupont No. 4817 or equivalent)

#### FILAMENT

- < REMOVAL AND INSTALLATION >
- Ruler 30 cm (11.8 in) long
- Drawing pen
- Heat gun
- Alcohol
- Cloth

#### REPAIRING PROCEDURE

composition is deposited.

**CAUTION:** 

- 1. Wipe broken heat wire and its surrounding area clean with a cloth dampened in alcohol.
- 2. Apply a small amount of conductive silver composition to tip of drawing pen. NOTE:

Shake silver composition container before use.

3. Place ruler on glass along broken line. Deposit conductive silver composition on break with drawing pen. Slightly overlap existing heat wire on both sides [preferably 5 mm (0.20 in)] of the break.

Do not touch repaired area while test is being conducted.

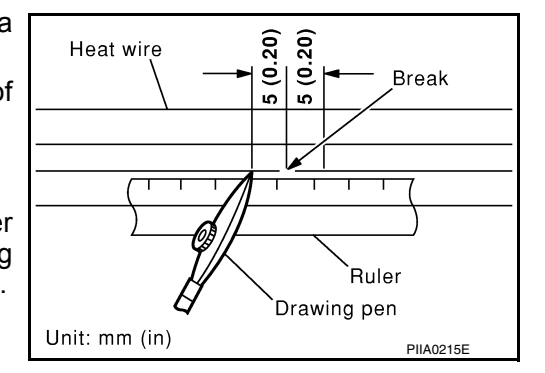

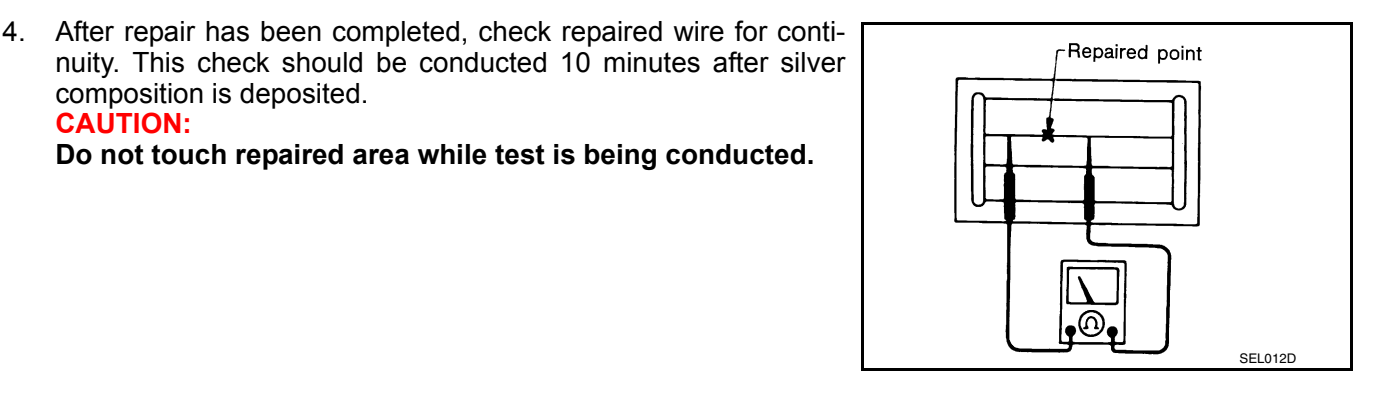

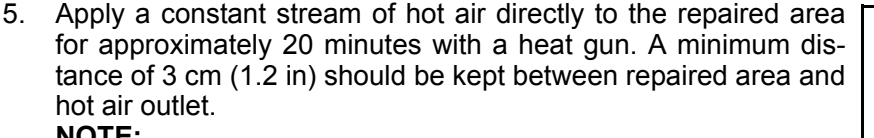

NOTE:

If a heat gun is not available, let the repaired area dry for 24 hours.

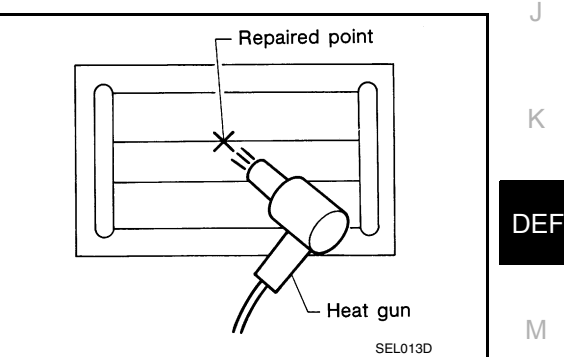

Ν

Ο

А

В

D

Ε

F

Н

Κ